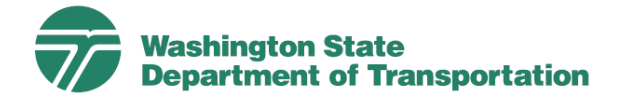

## **Uploading COVID Vaccine Booster Validations**

## **USING MOBILE DEVICES**

This following step-by-step guide outlines the process of uploading your COVID Vaccine Booster Validation from mobile devices, to include both WSDOT and personal devices. If you're validating from a personal mobile device, please ensure that you've completed the <u>Multi-Factor Authentication</u> (MFA) process prior to proceeding with the COVID Vaccine Booster Validation process. NOTE: This process is for employees that have previously uploaded their COVID Vaccine Validation and want to upload their COVID Vaccine Booster Validation and want to upload their COVID Vaccine Booster Validation and want to upload their COVID Vaccine Booster Validation and want to upload their COVID Vaccine Booster Validation and want to upload their COVID Vaccine Booster Validation and want to upload their COVID Vaccine Booster Validation and want to upload their COVID Vaccine Booster Validation and want to upload their COVID Vaccine Booster Validation and want to upload their COVID Vaccine Booster Validation and want to upload their COVID Vaccine Booster Validation and want to upload their COVID Vaccine Booster Validation and want to upload their COVID Vaccine Booster Record.

## Navigation:

Select Med+Proctor (www.wsdot.wa.gov/vaxrecord)

NOTE: The above link is specific to our agency. You must use this link to upload your records.

STEP 1. You'll be prompted to enter your School or Work email: --● secure.medproctor.com Enter your WSDOT EMAIL ADDRESS. I Select CONTINUE. I STEP 2. You'll receive the below prompt while you wait to be redirected through our agency's *Single Sign-On* (SSO). I School or work email Wait 5 seconds: I jane.doe@example.edu -Continue Admin login Washington State Privacy policy Department of Transportation has requested that you create your Med+Proctor account by signing in with their identity provider (SSO or single sign-on).

| STEP 3. You'll be prompted to enter your Organizational Account. — |                                                                                           |  |
|--------------------------------------------------------------------|-------------------------------------------------------------------------------------------|--|
| Enter your WSDOT EMAIL ADDRESS.                                    |                                                                                           |  |
| Enter your WSDOT DOMAIN PASSWORD.                                  | Washington State                                                                          |  |
| NOTE: This is your password used to log into a                     | Sign in with your organizational account                                                  |  |
| WSDOT laptop or computer.                                          |                                                                                           |  |
| Select SIGN IN.                                                    |                                                                                           |  |
| STEP 4. You'll be prompted and automatically receive a text        | someone@example.com                                                                       |  |
| message with a Verification Code.                                  |                                                                                           |  |
| NOTE: If you have Authenticator on your mobile device,             | Sign in                                                                                   |  |
| you'll be prompted to authenticate through that App in             |                                                                                           |  |
| lieu of text message.                                              | Washington State                                                                          |  |
| Open the text message, highlight the numeric                       |                                                                                           |  |
| code, and select COPY CODE.                                        | For security reasons, we require additional information                                   |  |
| Massagas                                                           | to verify your account ( @wsdot.wa.gov)                                                   |  |
|                                                                    | We've sent a text message with a verification code.<br>+x xxxxx5057                       |  |
| • Use verification code 179896 or<br>Microsoft authentication.     | Verification code                                                                         |  |
|                                                                    | Enter your verification code                                                              |  |
| Return to Med+Proctor and PASTE the Verification                   | Sign in                                                                                   |  |
|                                                                    |                                                                                           |  |
| Select SIGN IN.                                                    | Use a different verification option                                                       |  |
| STEP 5. Select CLICK HERE TO SUBMIT ANOTHER DOCUMENT.              |                                                                                           |  |
| Med+Proctor has received your records.                             |                                                                                           |  |
| modify, and print your information any time you like.              | Upload a Document                                                                         |  |
|                                                                    | JPEG (.jpeg or .jpg) images are preferred.<br>Already have a official vaccine record? You |  |
| Click here to submit another document                              | can upload that here as well<br>Need to correct a document you have                       |  |
|                                                                    | submitted? Simply select the document type<br>and choose the corrected file in the form   |  |
| STEP 6 You'll be promoted to Unload a Desumant:                    | below.                                                                                    |  |
| Solost the Decument Type drondown many and then                    | Document Type *                                                                           |  |
| select COVID VACCINE                                               | COVID Vaccine                                                                             |  |
| Next to Select a file select CHOOSE FILES                          | Select a file *                                                                           |  |
|                                                                    | Choose Files no files selected                                                            |  |
|                                                                    | Continue                                                                                  |  |

We're committed to providing equal access for all our information if you need this material in a different format, please contact your HR Consultant.

**NOTE:** It is recommended that your **COVID Vaccine Booster Validation** be converted to JPEG (.jpeg or .jpg) prior to upload.

Once you locate your file, select ADD, and then select CONTINUE.

**NOTE:** If your *Start Date* with the agency is any time after <u>October 2021</u>, you may have to upload your **COVID Vaccine Record** as well as your **COVID Vaccine Booster Record** [if not on the same card].

STEP 7. You'll receive the below prompt indicating that your record is awaiting to be processed and

| verifie   | d: — · — · — · — · — · — · — · — · — · —                                                                                   |                                                                                                    |
|-----------|----------------------------------------------------------------------------------------------------|----------------------------------------------------------------------------------------------------|
| (CP)      | You will receive an email from <i>Med+Proctor</i> and                                                                      | WSDOT                                                                                                    |
|           | Human Resources will be notified when your record                                                                          |                                                                                                    |
|           | is approved.                                                                                                    | Status                                                                                                    |
| RECOMMEND | ED Check that your <i>Date of birth</i> is correctly                                                                       |                                                                                                    |
| reflect   | ted in the system.                                                                                                    | Vaccine Record                                                                                                    |
| P         | From the screen above, select <b>PROFILE</b> and then <b>PROFILE</b> again.                                                | Your application has been<br>processed and verified to<br>be complete.<br>Med+Proctor has received your records.<br>You may use Med+Proctor to reference,<br>modify, and print your information any<br>time you like. |
|           | Click here to submit another doc<br>Profile<br>Profile<br>Document                                                         | Profile                                                                                                    |
|           |                                                                                                    | · · · · · · · · · · · · · · · · · · ·                                                                                                    |
|           | Confirm or update the <i>Date of birth</i> field.                                                                          | First name *                                                                                                    |
|           | NOTE: Your <i>Date of birth</i> may impact your eligibility for incentives, so please ensure it is accurately represented. | Last name *                                                                                                    |
| (P)       | Select CONTINUE.                                                                                                    | Date of birth *                                                                                                    |
|           | NOTE: You may be prompted to review and sign the                                                                           | 05/27/                                                                                                    |

We're committed to providing equal access for all our information if you need this material in a different format, please contact your HR Consultant.

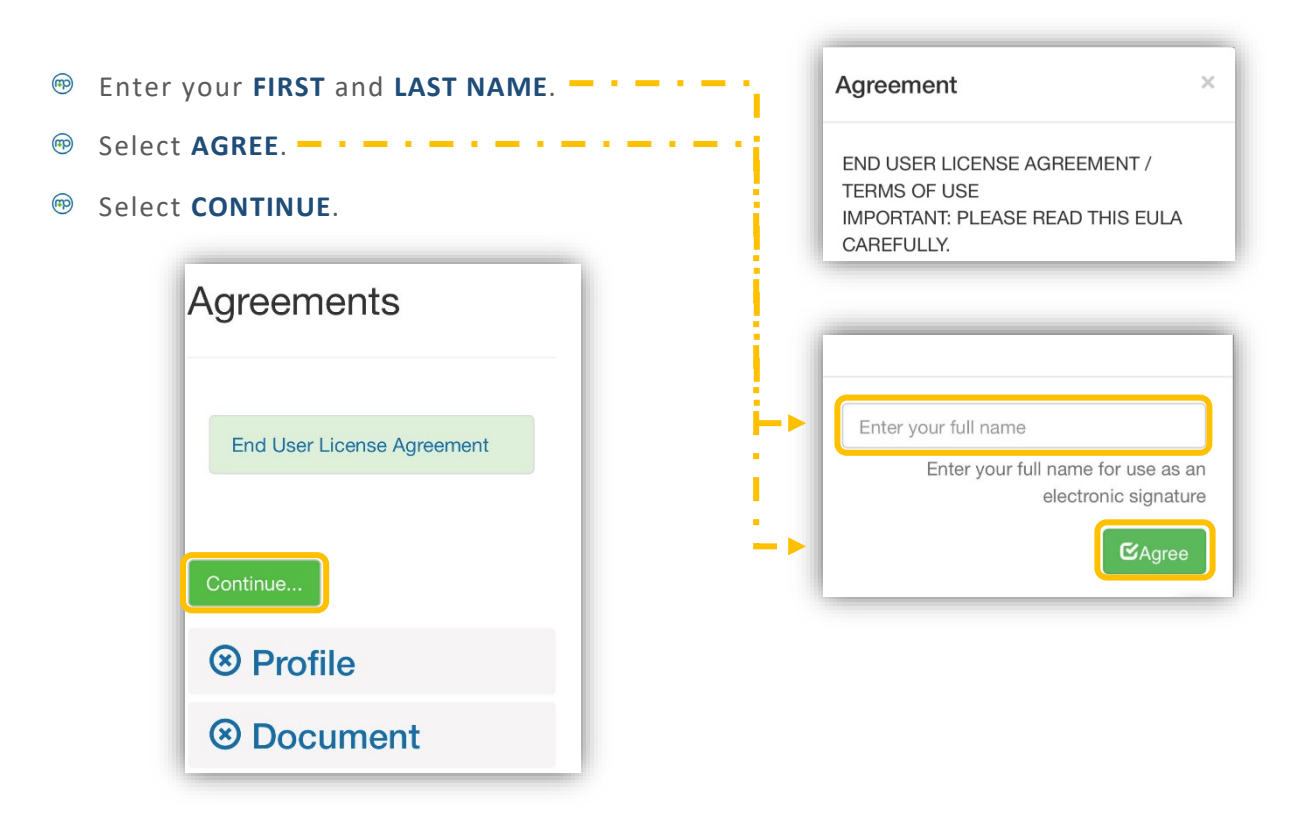

To exit, select the dropdown arrow in the upper-right of your screen, and select SIGN OUT.

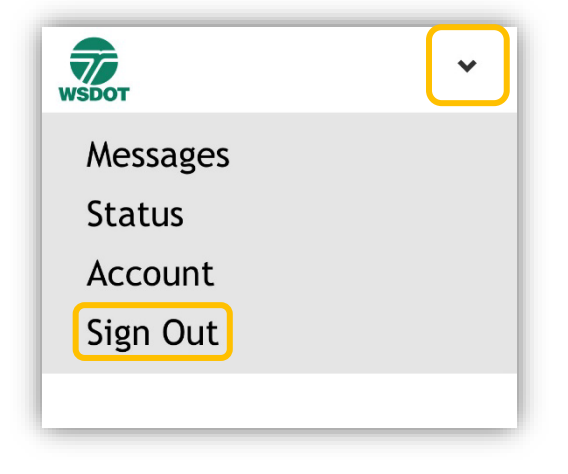